Gmailアカウント追加方法(<mark>Android</mark> Chrome)

※端末によっては表示が違うため、読み替えて実行すること ※これはブラウザ版の手順書です

「Gmail」を検索 ⇒Gmailサイトを開く

1

| 17:28                                                               | তি 💎∦ 🔒 59%  |                 |          |
|---------------------------------------------------------------------|--------------|-----------------|----------|
| <b>25 google.com</b> /search?q=gmai&c                               | +            | 9               | :        |
| Q gmai                                                              |              |                 | 0        |
| <u>すべて</u> 画像 ショッピング 動画                                             |              |                 | 書籍       |
| 次の検索結果を表示しています: gma<br>元の検 <sup>索キーワード: gmai</sup>                  | il           |                 |          |
| G Google<br>https://www.google.co.jp > about                        |              |                 |          |
| Gmail - Google のメール                                                 |              |                 |          |
| 使いやすくシンプルな Gmail をさまざまな<br>きます。Gmail の受信トレイでは、メール<br>えて整理することができます。 | ⊊デバィ<br>∕を種類 | 、<br>スで使<br>別に並 | 用で<br>ベ替 |
|                                                                     |              |                 |          |
|                                                                     |              |                 |          |
|                                                                     |              |                 | I        |
|                                                                     |              |                 |          |

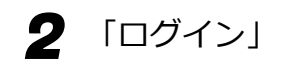

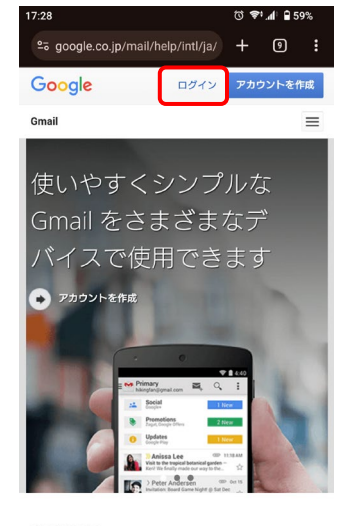

## 新機能

新しい受信トレイをお試しください 新しいカスタマイズ可能なタブを使うことで、新着情報 を一目で確認したり、どのメールをいつ読むかを決めた りできます。新しい受信トレイの詳細

## 端末同士で会話

ハングアウトは、写真や絵文字、グループでのビデオハ ングアウトを通じて会話を楽しめる無料のコミュニケー ション ツールです。パソコンはもちろん、Android や Apple の端末からでも友だちとつながることができま

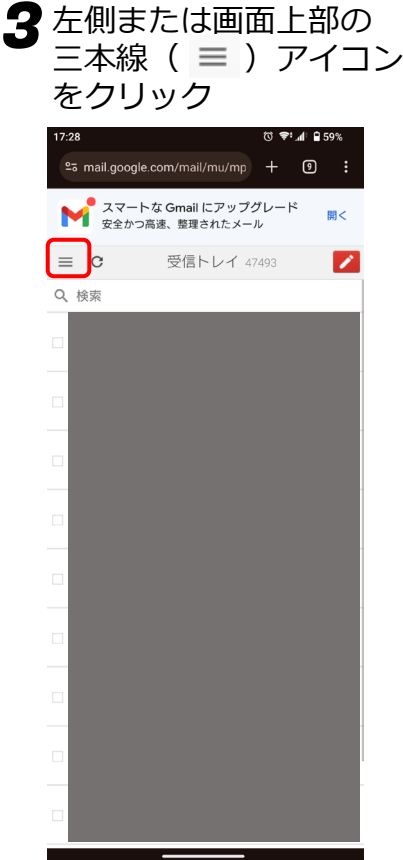

1/2

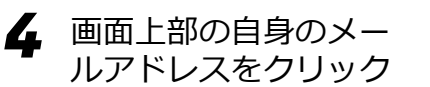

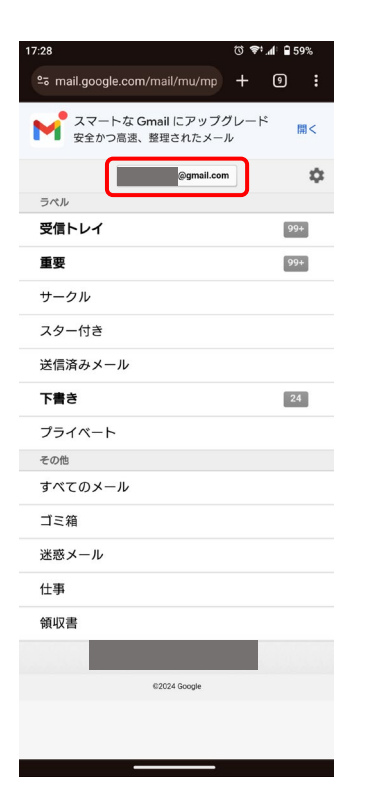

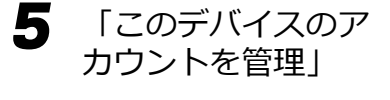

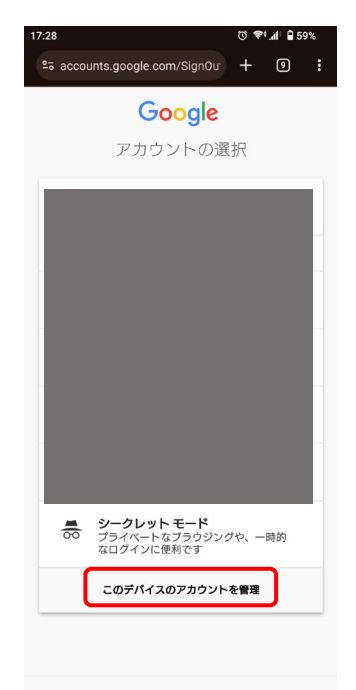

Google について

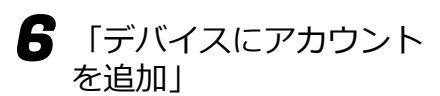

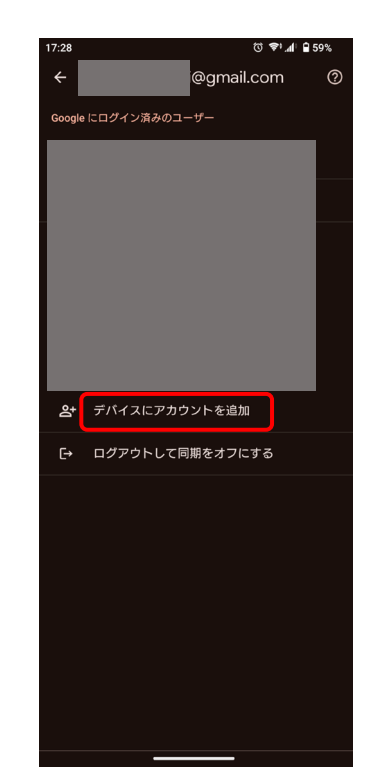

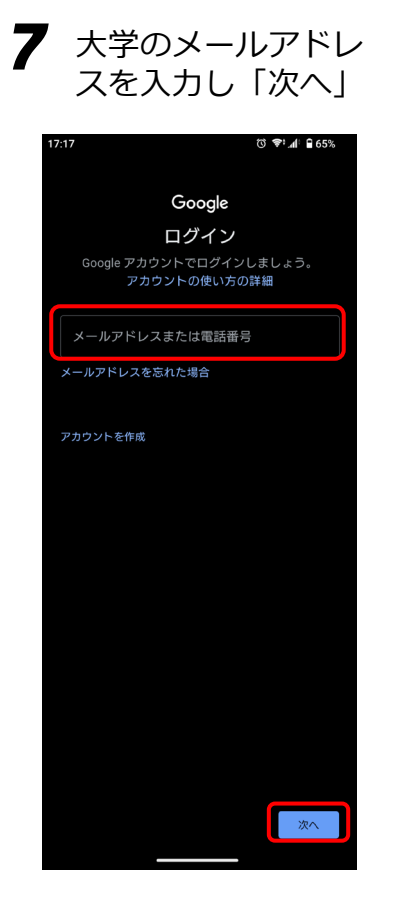

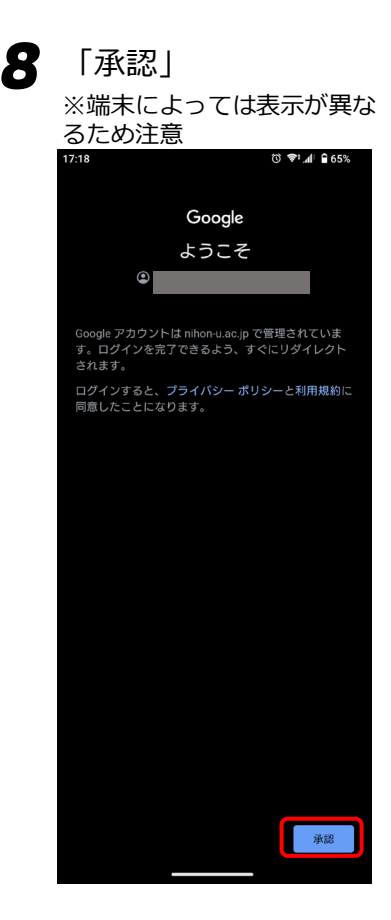

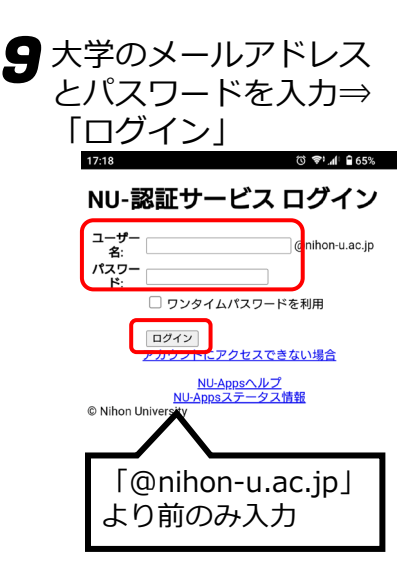

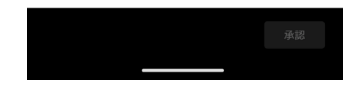

2024/4/1 ITセンター

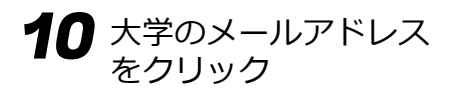

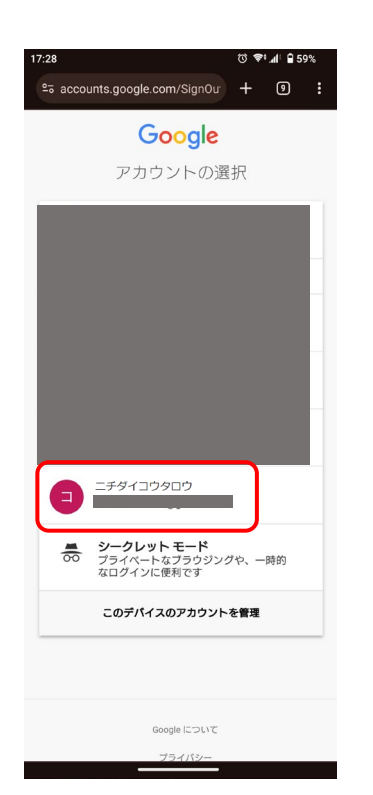

これでGmailが大学の メールに切り替わりま した

 $\equiv$ 

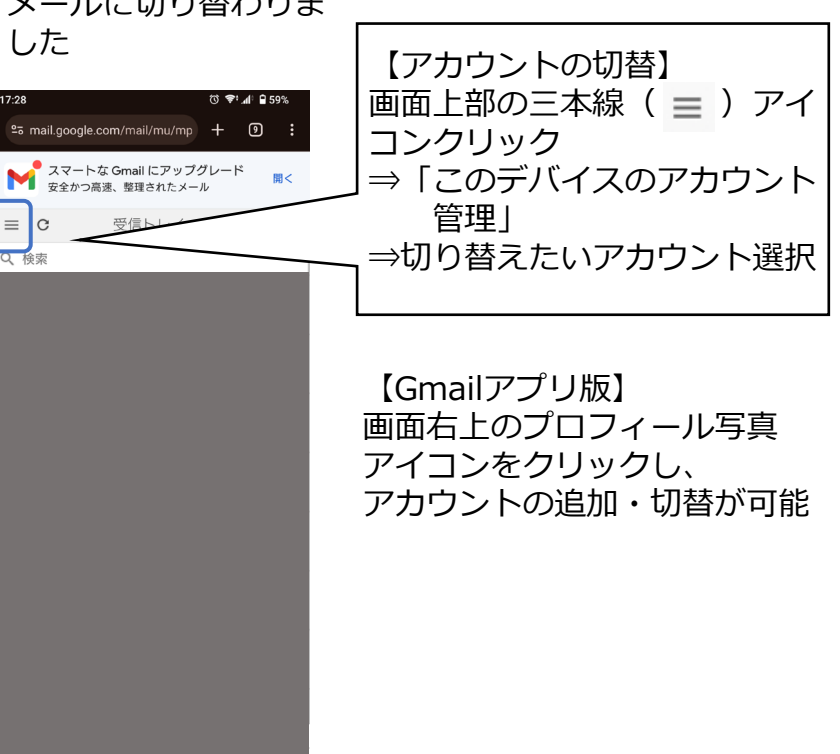

補足